## Инструкция по заданию (восстановлению) пароля в МСИ

1. Войдите в <u>Личный кабинет МСИ</u> любым удобным способом (например, «по СМС»).

(Если ни один из предложенных способов входа Вам недоступен, обратитесь для консультации в контакт-центр ОАО «НКФО «ЕРИП» по номеру 141).

На странице авторизации в <u>Личный кабинет МСИ</u> выберите «Вход по паролю/СМС» и нажмите «Войти по паролю/СМС».

| МЕЖБАНКОВСКАЯ СИСТЕМА ИДЕНТИФИКАЦИИ                                                                                                    |
|----------------------------------------------------------------------------------------------------|
|                                                                                                    |
| АВТОРИЗАЦИЯ В ЛИЧНОМ КАБИНЕТЕ МСИ                                                                                                    |
| Выберите способ авторизации в Личный кабинет МСИ                                                                                                    |
| 👤 Вход по паролю/СМС 🔒 Вход по сертификату 🛄 Вход по ID-карте 📲 Вход по биометрии                                                                                                    |
| Для входа в Личный кабинет введите свой логин и пароль, который был задан при регистрации, и/или<br>одноразовый пароль, который будет выслан на ваш номер мобильного телефона.<br>ВОЙТИ ПО ПАРОЛЮ/СМС<br>ИЛИ |
| ПРОЙТИ ПРОЦЕДУРУ САМОРЕГИСТРАЦИИ                                                                                                    |

Далее выберите вкладку «СМС» и введите запрашиваемые данные.

|                                                                                                 | ерип                                                                                                    | 52:4 |
|-------------------------------------------------------------------------------------------------|----------------------------------------------------------------------------------------------------|------|
|                                                                                                 | Аутентификация в МСИ                                                                                                    |      |
| Į                                                                                               | іля входа в информационную систему <b>Личный кабинет МСИ</b><br>ОАО «НКФО «ЕРИП»                                                          |      |
|                                                                                                 |                                                                                                    |      |
|                                                                                                 |                                                                                                    |      |
|                                                                                                 |                                                                                                    |      |
| Зведите иденти                                                                                  | фикационный (личный) номер                                                                                                    |      |
| Зведите иденти<br>11111111111                                                                   | <b>фикационный (личный) номер</b><br>А1                                                                                                   |      |
| Зведите идентия<br>1111111111111<br>1дентификационный<br>зерхнем регистре (за                   | Фикационный (личный) номер<br>11<br>(личный) номер в формате 111111А11АА1, используя числа и латинский алфавит в<br>главными)             |      |
| Введите иденти<br>1111111А111АА<br>1дентификационный<br>керхнем регистре (за<br>Зведите номер т | Фикационный (личный) номер<br>1<br>(личный) номер в формате 111111А111АА1, используя числа и латинский алфавит в<br>главными)<br>гелефона |      |

2. В Личном кабинете МСИ выберите вкладку «Задать или восстановить пароль».

| 🧥 межбанковская система идентификации |                                   |  |
|---------------------------------------|-----------------------------------|--|
| УЧЕТНАЯ ЗАПИСЬ                        | ЛИЧНАЯ ИНФОРМАЦИЯ                 |  |
| Личная информация                     | ФИО                               |  |
| Журнал обращения к данным<br>профиля  | Фамилия, имя на латинице          |  |
| Безопасность                          | Дата рождения                     |  |
| Задать или восстановить пароль        | Идентификационный (личный) номер  |  |
| Биометрические данные                 | Документ, удостоверяющий личность |  |
| Данные с ID-карты                     |                                   |  |
| Доступ к данным                       |                                   |  |
| Заблокировать учетную запись          | Гражданство                       |  |
|                                       | Emall                             |  |

3. Введите пароль в поля «Новый пароль» и «Новый пароль еще раз», после чего нажмите кнопку «Задать пароль».

| 🧥 межбанковская система идентификации |                                   |  |
|---------------------------------------|-----------------------------------|--|
| УЧЕТНАЯ ЗАПИСЬ                        | ЗАДАНИЕ ИЛИ ВОССТАНОВЛЕНИЕ ПАРОЛЯ |  |
| Личная информация                     | Новый пароль                      |  |
| Журнал обращения к данным профиля     | •••••                             |  |
| Безопасность                          |                                   |  |
| Задать или восстановить пароль        | Новый пароль еще раз              |  |
| Биометрические данные                 |                                   |  |
| Данные с ID-карты                     | 🚔 ЗАДАТЬ ПАРОЛЬ                   |  |
| Доступ к данным                       |                                   |  |
| Заблокировать учетную запись          |                                   |  |

4. На экране отобразится информационное сообщение с результатом.

## ЗАДАНИЕ ИЛИ ВОССТАНОВЛЕНИЕ ПАРОЛЯ

Пароль успешно изменен

5. Пройдите авторизацию по паролю в интересующий сервис.